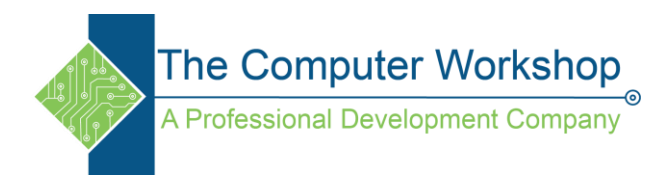

Once the gallery is populated with data it is time to set up alternating rows of color to help distinguish the records.

1. Select the **Browse Gallery 1** on the **Browse Screen** from the *Tree View Panel*.

| Tree view<br>Screens<br>Components   | × |   |
|--------------------------------------|---|---|
| Q Search                             |   |   |
| $+$ New screen $\scriptstyle{	imes}$ |   |   |
| > 🖹 App                              |   |   |
| ✓ □ BrowseScreen1                    |   |   |
| > BrowseGallery1                     |   | - |
| _                                    |   |   |

2. Select the *Items* attribute from the **Formula Bar** drop-down menu.

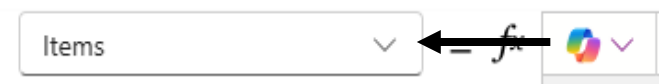

3. Set the cursor near the bottom of the **Formula Bar**, when the cursor changes to a doubleheaded arrow drag down to make the **Formula Bar** larger.

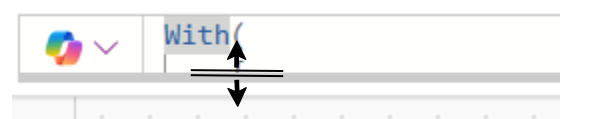

- 4. Set the cursor at the end of the existing code and tap the Enter key.
- 5. Enter the following code:

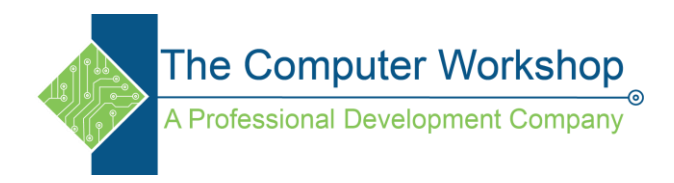

- 6. Select the original code and copy it.
- 7. Highlight the **CustomGallerySample** text and paste in the copied text in its place.

```
With(
{
    records:CustomGallerySample
```

- 8. Reselect the original code and delete it.
- 9. With the Browse Gallery 1 object still actively selected, select the Template Fill attribute from the Formula Bar drop-down menu.

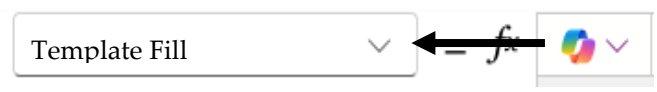

10. In the Formula Bar enter the following:

```
If(
Mod(ThisItem.rowNumber,2) = 0,
Color.Orange,
Color.LightBlue
```

)

11. Change the colors to suit your branding.